## メールの新規作成・送信

1. 画面左上の「メール作成」をクリックします。

☆メールホーム ☆メール受信 ▼ ダメール作成 シアドレス帳 ▼ ※ツール ▼

2. 新規ウィンドウが開き、メール作成画面が表示されます。

| □ メール作成 | <b>城</b> [ テンプレート選択 | ・ ブ   | ロフィール選 | 訳    |       |        |           | ·**   |
|---------|---------------------|-------|--------|------|-------|--------|-----------|-------|
| [       | ☑ Bcc表示             | ₹     |        |      |       | 2      | アドレス帳 1 印 | 送信履歴  |
| 宛先      |                     |       |        |      |       |        |           |       |
| Cc      |                     |       |        |      |       |        |           |       |
| 件名      |                     |       |        |      |       |        |           |       |
| 本文      |                     |       |        |      |       |        |           | ▶ 定型文 |
|         |                     |       |        |      |       |        |           |       |
|         |                     |       |        |      |       |        |           |       |
|         |                     |       |        |      |       |        |           |       |
|         |                     |       |        |      |       |        |           |       |
|         |                     |       |        |      |       |        |           |       |
|         |                     |       |        |      |       |        |           |       |
|         |                     |       |        |      |       |        |           |       |
|         |                     |       |        |      |       |        |           |       |
|         |                     |       |        |      |       |        |           | _     |
|         | 4                   |       |        |      |       |        |           |       |
| 署名      |                     |       |        | 署名選  | 択 🗸   | 添付ファイル | 《追加       | ②削除   |
|         |                     |       |        |      |       |        |           |       |
|         |                     |       |        |      |       |        |           |       |
|         |                     |       |        |      |       |        |           |       |
| 重要度     | 普通 ▼ 文字セッ           | ト自動判定 |        | ~    | •     | ✓ 送信箱( | _保存する<br> |       |
|         |                     | プレビュー |        | 一卜保存 | 波 下書き | を保存    | 國破棄       |       |

3. 各項目を入力します。

| ■宛先:  | 送信先メールアドレスを入力します。                    |
|-------|--------------------------------------|
| Cc:   | 他にも送信先がある場合は送信先メールアドレスを入力します。        |
| ■Bcc: | ■Bcc表示<br>ボタンをクリックすることで Bcc を設定可能です。 |
| ■件名:  | メールの件名を入力します。                        |
| ■本文:  | メールの本文を入力します。                        |
| ■署名:  | 必要に応じて入力します。                         |
| ■重要度: | 必要に応じて設定します。                         |

4. 添付ファイルを追加する場合は、画面右下の添付ファイル「追加」ボタンをクリックします。

| 《追加 | ⊘≧削除 |
|-----|------|
|     |      |
|     |      |
|     | 《追加  |

5. 「ファイルの選択」をクリックし、添付したいファイルを選択します。(5つまで選択可能です) 「アップロード」をクリックします。

| 添付ファイルのアップロード         |  |
|-----------------------|--|
| ファイルの選択ファイルが選択されていません |  |
| ファイルの選択ファイルが選択されていません |  |
| ファイルの選択ファイルが選択されていません |  |
| ファイルの選択ファイルが選択されていません |  |
| ファイルの選択ファイルが選択されていません |  |
| アップロード ミキャンセル         |  |

6. 添付ファイルが追加されました。

| 添付ファイル | 《追加 《削除 |
|--------|---------|
| 1.jpg  |         |
|        |         |
|        |         |

【添付ファイルを削除する場合】 1.添付ファイル名をクリックし、選択します。(選択状態になるとグレーになります)

続けて、「削除」をクリックします。

| 添付ファイル                                                                                                    |         |         |                |
|----------------------------------------------------------------------------------------------------|---------|---------|----------------|
| т.јрд                                                                                                    |         |         |                |
| 2.確認画面が表示されますので、「OK」をク                                                                                                    | リックします。 | 忝付ファイルが | 削除されたことを確認します。 |
| 確認:<br>添付ファイル 1.jpg を削除してよろしいですか?                                                                                                    |         | 添付ファイル  | 《追加 《 削除       |
| OK     OK     S     マンセル     A     A  A  A   A   A   A   A   A   A   A   A   A   A   A   A   A   A   A   A   A   A   A   A   A   A   A   A   A   A   A   A   A   A   A   A   A   A   A   A   A   A   A   A   A   A   A   A   A |         |         |                |

7. 内容に問題がなければ画面下部の「送信」ボタンをクリックします。

| ⊠送信 | 図プレビュー | 浸下書き保存 | 國破棄 |
|-----|--------|--------|-----|
|     |        |        |     |

これでメールの送信は完了です。

【各ボタンの解説】

□ プレビュー・・・メールの全体像を確認することができます。

プレビュー画面を閉じるときは、 図編集画面に戻る ボタンをクリックします。

| プロフィール選択                                                   |                                                        |  |
|------------------------------------------------------------|--------------------------------------------------------|--|
| romアドレス                                                    | example@example.jp                                     |  |
| 记先                                                         | example@example.jp                                     |  |
| le .                                                       |                                                        |  |
| lcc                                                        |                                                        |  |
| 特名                                                         | テストメール                                                 |  |
| 系付ファイル                                                     | 1.jpg                                                  |  |
| ●●株式会社<br>メール examp<br>電話 xxxx-xx-<br>FAX <u>xxxx</u> -xx- | he@example.jp<br>-xxxxx 9:00~17:30 土日/祝日 休業<br>-xxxxx  |  |
| ●●株式会社<br>メール exami<br>電話 xxxx-xx-<br>FAX <u>xxxx</u> -xx- | hle@example.jp<br>-xxxxx 9:00~17:30 土日/祝日 休業<br>-xxxxx |  |

・・・作成したメールの内容をテンプレートとして保存することができます。 「メールテンプレート名」を入力し、「登録」をクリックします。画面左上の テンプレート選択より呼び出せます。

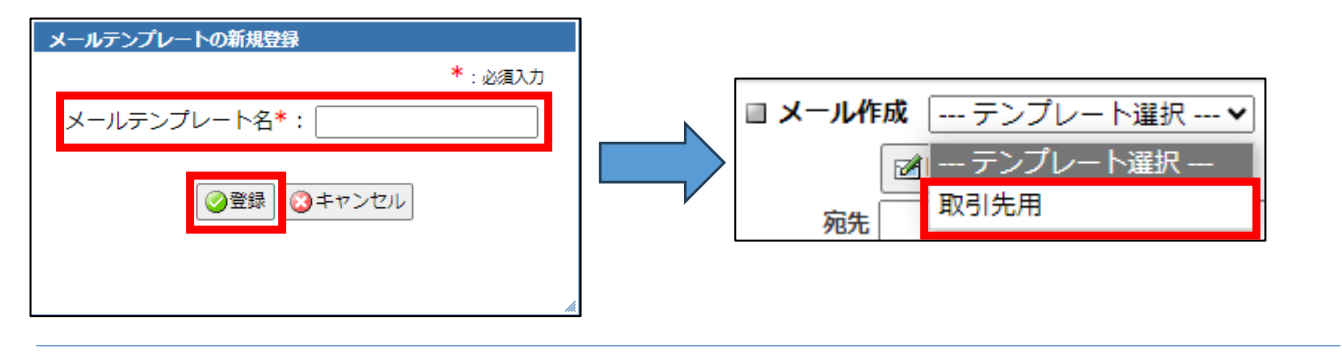

▶ 下書き保存

・・・メールを送信せず、下書き保存フォルダへ保存します。

□ 破棄 ・・・作成中のメールを破棄します。